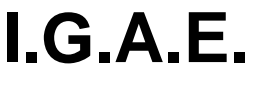

Subdirección General de Aplicaciones de Contabilidad y Control

\* \* \*

Sic'3

4 de noviembre de 2015

Oficina Nacional de Contabilidad División de Planificación y Dirección de la Contabilidad Pública

## AVISOS A LAS UNIDADES TRAMITADORAS

Cada día laborable, a las 15:00, se pasa un proceso que envía un correo electrónico a las unidades tramitadoras con la siguiente información:

- "Se han puesto a disposición de la unidad tramitadora xxxxxxxx nuevas facturas electrónicas y en papel"
  - Significa que se han recibido nuevas facturas (en papel o electrónicas) desde la última comunicación por correo electrónico, dirigidas a esta unidad tramitadora y que siguen estando en estado "Verificada en RCF" en el momento de enviar el correo.
  - El objetivo de este mensaje es informar de la llegada de nuevas facturas dirigidas a la unidad tramitadora para su gestión.
- "La unidad tramitadora xxxxxx dispone de facturas electrónicas pendientes de descarga"
  - Significa que la unidad tramitadora tiene facturas electrónicas pendientes de descargar habiendo transcurrido más de 30 días desde su verificación en el registro contable de facturas y que todavía están en estado "Verificada en RCF".
- "Se han recibido nuevas solicitudes de anulación para facturas de la unidad tramitadora xxxxxxxx"
  - Significa que el proveedor ha enviado nuevas solicitudes de anulación de factura desde la última comunicación por correo electrónico, dirigidas a esta unidad tramitadora.
  - Acción a realizar: La unidad tramitadora debe aceptar o rechazar la solicitud de anulación según corresponda.
    - Si la unidad tramitadora tiene un sistema de gestión asociado como puede ser SOROLLA2, la aceptación o rechazo de la solicitud de anulación debe hacerse desde el sistema de gestión.
    - Si la unidad tramitadora no tiene sistema de gestión asociado, la aceptación o rechazo de la solicitud de anulación debe hacerse desde SIC3, a través de la opción de menú: Registro contable de facturas -> Gestión de facturas -> Gestión propuesta de anulación -> Cambio estado propuesta de anulación
- "La unidad tramitadora xxxxxxxx tiene facturas con solicitudes de anulación pendientes de aceptar o rechazar"

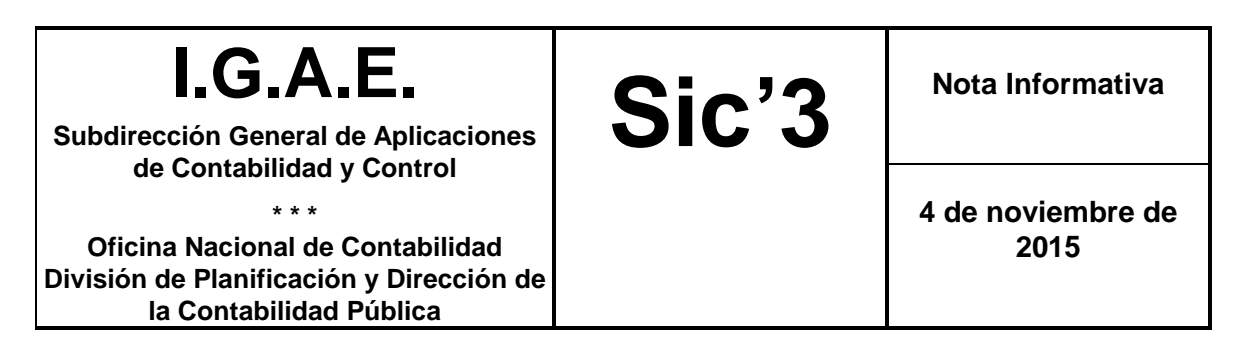

- Significa que la unidad tramitadora tiene facturas con solicitudes de anulación del proveedor pendientes de aceptar o rechazar habiendo transcurrido más de 30 días desde el alta de la solicitud de anulación
- o Acción a realizar: Lo mismo que en el caso anterior.

## Cómo consultar facturas con solicitudes de anulación pendientes

Para consultar las facturas que tienen solicitudes de anulación pendientes se puede utilizar la opción de menú "Consulta genérica de facturas". Se debe añadir en el filtro el campo "Ind. Estado propuesta anul." = 10 (Recibida solicitud de anulación)

La propuesta de anulación puede estar en uno de los siguientes estados:

- 05 No solicitada anulación
- 10 Recibida solicitud anulación
- 30 Aceptada solicitud anulación
- 40 Rechazada solicitud anulación
- 50 Eliminada solicitud anulación

| Consultar Factura                                                                            |                                                                |                            |                                            |  |
|----------------------------------------------------------------------------------------------|----------------------------------------------------------------|----------------------------|--------------------------------------------|--|
| - Consultas catalogadas del usuario Cargar consulta Consultas catalogadas del sistema Borrar |                                                                |                            |                                            |  |
| Fec Rechazo (<br>Fec Rech.RCF<br>Ind. Estado pro                                             | AAAAMMDDhhmmss)<br>(AAAAMMDDhhmmss)<br>opuesta anul.           | < Buscar campo filtro anul | Ayuda                                      |  |
|                                                                                              | CAMPO FILTRO                                                   | OPERADOR                   | VALOR FILTRO                               |  |
| Î                                                                                            | Número RCF                                                     | =                          | <b>%</b>                                   |  |
| 1                                                                                            | Fecha RCF (AAAAMMDDhhmms)                                      | =                          |                                            |  |
| Î                                                                                            | Número factura                                                 | =                          |                                            |  |
| 1                                                                                            | Fecha emisión factura                                          | -                          |                                            |  |
| 1                                                                                            | NIF Emisor                                                     | =                          |                                            |  |
| Û                                                                                            | Tipo factura                                                   | =                          |                                            |  |
| Û                                                                                            | Estado de la factura                                           | =                          |                                            |  |
| Û                                                                                            | Unidad tramitadora fac.                                        | =                          | E02694104                                  |  |
| Î                                                                                            | Ind. Estado propuesta anul.                                    | =                          | 10                                         |  |
| 1                                                                                            |                                                                | -                          |                                            |  |
|                                                                                              | Buscar campo                                                   | DATOS DE SALIDA            | Buscar campo                               |  |
| Fect<br>Fect<br>Tipo                                                                         | ha RCF (AAAAMMDDhhmmss) A ha emisión factura de Persona Emisor | >><br><<                   | Centro RCF<br>Número RCF<br>Número factura |  |
|                                                                                              | Buscar campo                                                   | ORDEN CONSULTA             | Buscar campo                               |  |
| Fecl<br>Núm<br>Num                                                                           | ha RCF (AAAAMMDDhhmmss)<br>nero factura<br>serie factura       | >><br><<                   | Número RCF                                 |  |

## Cómo deshabilitar los avisos por correo electrónico a una unidad tramitadora

Es posible deshabilitar el envío de estos correos electrónicos de aviso mediante la siguiente opción de menú:

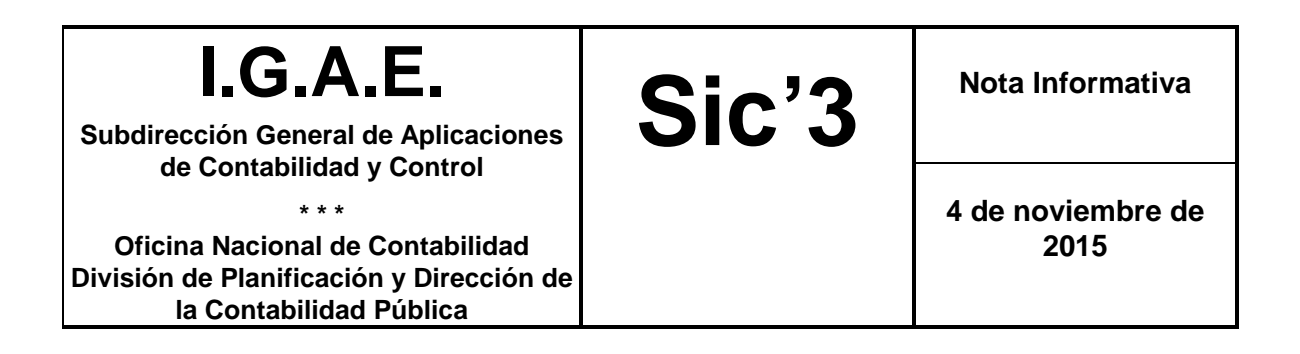

Administración del Sistema -> Admin. Registro Contable Facturas -> Gestión Unidades Tramitadoras -> Modif. Correo Elec. Unidad Tramit.

Una vez seleccionada la unidad tramitadora, se muestra la pantalla de modificación. Para desactivar los avisos por correo, seleccionar "No" en el campo "Avisos por correo activado" y pulsar el botón "Modificar" de la parte superior de la página.

| Datos generales unidad tramitadora |                                  |  |  |  |
|------------------------------------|----------------------------------|--|--|--|
| Unidad tramitadora                 | (E03059303 ) (SECRETARIA GENERAL |  |  |  |
| Согтео                             |                                  |  |  |  |
| Avisos por correo activado         | 🔘 Sí 🧕 No                        |  |  |  |
| Sistema de gestión                 |                                  |  |  |  |
| Admite Fac. Elec.                  | No                               |  |  |  |
| Estado                             | ALTA                             |  |  |  |
|                                    |                                  |  |  |  |

Se solicita la máxima difusión entre sus unidades tramitadoras.